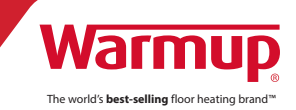

# 4iE<sup>™</sup> WIFI okostermosztát kezelési útmutató

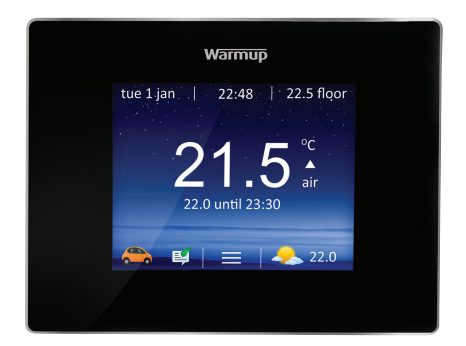

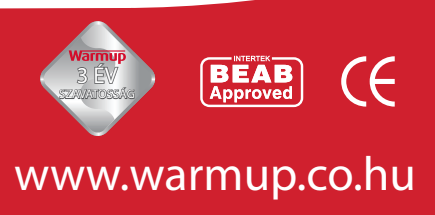

## HU INDEX

| BEMUTATÓ                      | 2  |
|-------------------------------|----|
| Elektromos tulajdonságok      | 3  |
| BEÉPÍTÉS                      | 3  |
| TELEPÍTÉS                     | 4  |
| KONFIGURÁCIÓ                  | 7  |
| Bemutató                      | 7  |
| MyWarmup                      | 7  |
| Kezdő lépések                 | 8  |
| Kapcsolódás MyWarmup-hoz      | 9  |
| Állítsa be a fűtési programot | 10 |
| Programe prestabilite         | 11 |
| Nyaralás üzemmód              | 11 |
| Fagyvédelem                   | 11 |
| Energia monitor               | 12 |
| BEÁLLÍTÁSOK                   | 13 |
| GARANCIÁK                     | 15 |

## BEMUTATÓ

A 4iE termosztátot úgy tervezték, hogy segítse kényelmessé tenni az otthon azáltal, hogy időzítetten szabályozza a fűtési rendszert. A termosztátot úgy tervezték, hogy a hőmérséklet értékeket az alábbi érzékelőktől tudja fogadni:

- 1. Levegő érzékelő szenzor a készülék belsejébe építve;
- 2. Padló érzékelő abban az esetben ha padlófűtés van telepítve;
- 3. Opcionális 2. érzékelő.

A termosztát nem egy biztonsági eszköz. A rendszer sérüléseinek elkerülése érdekében válassza a megfelelő padló és burkolat típust a programozás során.

#### **ELEKTROMOS TULAJDONSÁGOK**

| Áramellátás:                         | 230V +/-15%, 50Hz        |
|--------------------------------------|--------------------------|
| Maximum kapcsolható<br>teljesítmény: | 16 A, ~3600W             |
| Senzor:                              | NTC 10K @ 25°C           |
| Szigetelési osztály:                 | IP33                     |
| Standards:                           | EN60730-1 és EN60730-2-9 |

Megjegyzés: A termosztát nem alkalmazható megszakított árramellátási rendszerek esetén (vezérelt vagy éjszakai áram).

# BEÉPÍTÉS

A termosztátot egyedül álló elektromos fali dobozba kell beépíteni, amely legalább 30 mm mély.

Az optimális működés érdekében a termosztátot úgy kell elhelyezni, hogy legyen körülötte szabad levegőáramlás.

Ne szerelje huzatos ajtó vagy ablak mellé vagy olyan helyre ahol közvetlen napsütés éri a termosztátot.

Ne szerelje a termosztátot olyan eszközök fölé amelyek hőt termelnek (pl. radiátor vagy TV készülék).

A termosztát működési tartománya 0°C és 50°C között van maximális páratartalom 80%.

#### (j) FIGYELEM - Fontos biztonsági figyelmeztetés

Ez a termék hálózati feszültséggel működik csak képzett villanyszerelő végezheti a telepítést. Mindig meg kell szakítani az áramellátást a telepítés vagy a javítás megkezdése előtt. A termosztátot nem szabad üzembe helyezni, ha nem biztos benne, hogy a teljes fűtési rendszer megfelel a jelenlegi általános biztonsági követelményeknek.

## HU TELEPÍTÉS

A front panel eltávolítása a készülékről:

- 1. Lazítsa meg a két csavart a termosztát alján.
- 2. Billentse meg az előlapot és húzza le a fali modulról.
- 3. Helyezze biztonságos helyre az előlapot, ügyeljen az érintkezőkre.
- Húzzon be minden vezetéket az elektromos szerelődobozba. Ellenőrizze a következőket:
  - Betáplálás (fázis és nulla)
  - Fűtőszőnyeg (fázis és nulla)
  - Padló érzékelő
  - · Fil Pilote (ha szükséges)
  - Külső/ 2. padlóérzékelő (ha szükséges)
- 5. Végezze el a fali modul vezetékeinek bekötését.

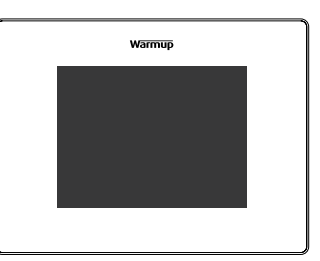

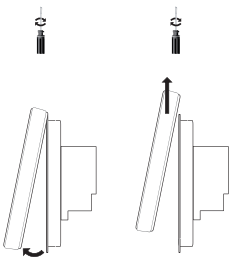

#### (i) FONTOS

Ellenőrizze, hogy a vezetékek megfelelően rögzítve vannak. A laza vezetékek zárlatot okozhatnak. Ha több mint két fűtőszőnyeg kerül bekötésre akkor kapcsoló relé alkalmazása szükséges.

MEGJEGYZÉS: Mindig ellenőrizze, hogy az érzékelő kábel a telepítés során külön védőcsőben van elhelyezve, elválasztva a fűtési rendszert ellátó tápkábelektől.

## ELEKTROMOS PADLÓFŰTÉS TELEPÍTÉSE

(Lásd a kapcsolási rajzot)

- 2. Csatlakozás áramellátás (fázis) (MAX 240V)
- 3. Csatlakozás áramellátás (nulla) (MAX 240V)
- 4. Csatlakozás fűtőszőnyeg (nulla) (MAX 3600W / 16A)

# TELEPÍTÉS HU

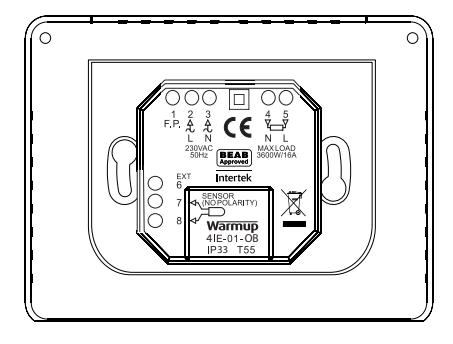

- 5. Csatlakozás fűtőszőnyeg (fázis) (MAX 3600W / 16A)
- 7. és 8. Csatlakozás vezetéket a padló érzékelőhöz (szín nem fontos)

#### VIZES PADLÓFŰTÉS TELEPÍTÉSE

(Lásd a kapcsolási rajzot)

- 2. Csatlakozás áramellátás (fázis) (MAX 240V)
- 3. Csatlakozás áramellátás (nulla) (MAX 240V)
- 4. Csatlakozás szivattyúhoz (nulla) (MAX 3600W / 16A)
- 5. Csatlakozás szivattyúhoz (fázis) (MAX 3600W / 16A)
- 7. és 8. Csatlakozás vezetéket a padló érzékelőhöz (szín nem fontos)

## KÖZPONTI FŰTÉS TELEPÍTÉSE

- (Lásd a kapcsolási rajzot)
- 2. Csatlakozás áramellátás (fázis) (MAX 240V)
- 3. Csatlakozás áramellátás (nulla) (MAX 240V)
- 4. Csatlakozás fűtés áramköréhez (nulla) (MAX 3600W / 16A)
- 5. Csatlakozás fűtés áramköréhez (fázis) (MAX 3600W / 16A)

Megjegyzés: Az extra alacsony feszültségű vagy feszültségmentes rendszerek esetén egy mágneskapcsolót kell használni. Lépjen kapcsolatba Warmup-al a részletekért. A 4iE közvetlenül csatlakoztatva az extra alacsony feszültségű vagy feszültségmentes kazánokhoz károsíthatja a kazán elektromos rendszereit.

#### SPECIÁLIS FELHASZNÁLÁS

(Lásd a kapcsolási rajzot)

Második érzékelő telepítése: (2. padló érzékelő vagy külső szonda):

6. és 7. Csatlakoztassa a külső érzékelő vezetékét / 2. padló érzékelő (szín nem fontos);

Mester / relé: (2 termosztát összekötése):

6. Csatlakoztassa a 6. kivezetés a 2. termosztáthoz;

7. Csatlakoztassa a 7. kivezetést a 2. termosztáthoz.

#### A TERMOSZTÁT BEÉPÍTÉSE

- Nyomja a felesleges vezetéket vissza a falba a dobozon keresztül és helyezze a termosztát modult a fali dobozba.
- 2. Csavarja be a rögzítő csavarokat a furatokon keresztül.
- 3. Ellenőrizze, hogy a termosztát vízszintes mielőtt rögzíti a csavarokkal.
- 4. A termosztát front panel behelyezése:
  - · akassza be az elülső részt a rögzítő fülekbe,
  - tolja be egy kattanásig.
- 5. Rögzítse a front panelt a csavarokkal.

FONTOS: Mindkét csavart rögzítse megfelelően.

#### **KAPCSOLJA BE A TERMOSZTÁTOT**

Most bekapcsolhatja a termosztátot, és kezdőhet a programozási folyamatot. Egy könnyen követhető menü végigvezeti a beállításokon. Ha azt szeretné hogy a termosztát és a fűtési rendszer kikapcsoljon tartsa lenyomva a bekapcsoló gombot termosztát alján legalább 3 másodpercig.

#### HIBAÜZENETEK

A termosztát két hibaüzenetet tud adni:

- "er1": Ez akkor történik, ha nincs padló érzékelő csatlakoztatva.
- "er2": Ez akkor történik, ha a padló érzékelő zárlatos.

# KONFIGURÁCIÓ HU

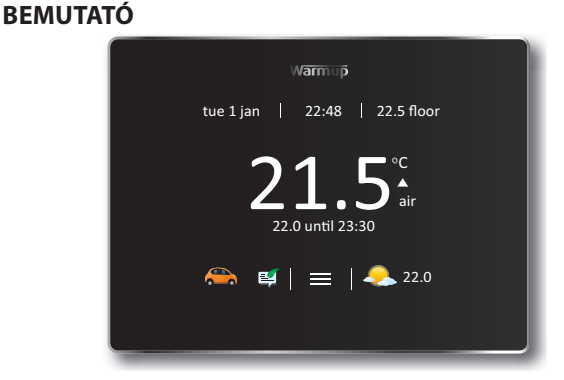

A 4iE alapértelmezett képernyő a kezdőképernyő. Nyomja meg a hőmérséklet jelző a számot a képernyő közepén ez lehetővé teszi, hogy módosítsa, a menü gomb megnyomásával tudja elkezdeni el a programozást és a beállítását a 4iE-nek. Több információért nyomja meg a súgó gombot.

Ha nem nyom meg semmilyen gombot 1 percig a 4iE képernyő elsötétül, és visszatér a kezdőképernyő. Hogy felkeltsük a 4iE-t csak érintse meg a képernyőt vagy nyomja meg a Wake gombot. Tartsa benyomva a bekapcsoló gombot a készülék alján legalább 3 másodpercig a termosztát be vagy kikapcsolásához.

A képernyő alján található a WarmApps ikon. Ezeket be lehet állítani a MyWarmup oldalon, ez megmutat önnek olyan dolgokat, mint a forgalmi és az utazási figyelmeztetéseket, valamint a energiamegtakarítási tanácsok.

#### MYWARMUP

Táblagépen vagy a számítógépen is programozhatja a 4iE termosztátot csak

látogasson el a my.warmup.com címre. Ha egy okostelefonról használja a MyWarmup szolgáltatást akkor megjelenik egy mobil változat, amely gyors hozzáférést biztosít fontos elemekhez, mint pl. a gyors módosítások.

# HU KONFIGURÁCIÓ

## KEZDŐ LÉPÉSEK

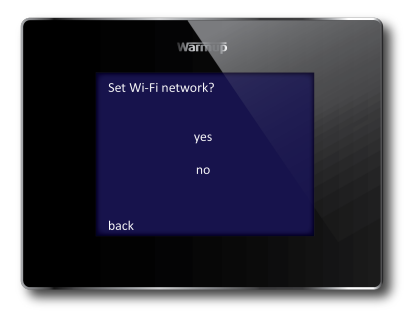

A bekapcsolás után a 4iE kérni fogja, hogy csatlakoztassa a WiFi hálózathoz. Miután csatlakozik akkor lesz szükséges, hogy létrehozzon egy MyWarmup fiókot. Ha kihagyjuk a WiFi kapcsolat beállítását, akkor a rendszer végigvezeti a beállítási folyamaton, és beállíthatja a MyWarmup fiókot bármikor a jövőben.

| Nyelv                  | Témák                       |
|------------------------|-----------------------------|
| Internet beállítások   | Fényerő                     |
| ldő                    | Hangjelzések                |
| Dátum                  | Padló típusa                |
| Téli-nyári időszámítás | Fűtés szabályozás típusa    |
| Fűtés típusa           | Fűtési program              |
| Hőmérséklet kijelzés   | Energia monitor beállítások |

#### **(i)** FONTOS!

Győződjön meg róla, hogy a megfelelő fűtési rendszer típust választotta ki. Elektromos (padlófűtés), cirkó (padlófűtés) vagy hagyományos (központi fűtés radiátorokkal).

# KONFIGURÁCIÓ HU

## KAPCSOLÓDÁS MYWARMUP-HOZ

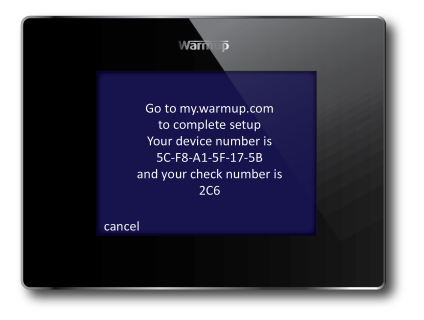

Miután bekapcsolta a 4iE-t, akkor létre kell hozni a MyWarmup fiókot. A böngészőjében lépjen a my.warmup.com oldalra.

Adja meg e-mail címét és egy jelszót a fiókhoz. Kapni fog egy visszaigazoló e-mailt, ha a fiók létrejött. Győződjön meg róla hogy megérkezett, nézze meg a spam mappába, valamint a postaládájában.

Miután megkapta a fiókját aktiváló e-mail-t, akkor csatlakoztathatja 4iE a fiókjához. Győződjön meg arról, 4iE csatlakozik az internetre. Ha megjelenik egy hibaüzenet ikon a kezdőképernyőn, mint alább, akkor a termosztát nem kapcsolódik az internethez. Ha nem tud csatlakozni az internethez, akkor kihagyhatja ezt a lépést, és csatlakozhat bármikor a jövőben.

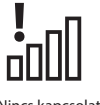

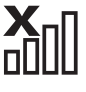

Nincs kapcsolat a szerverrel

Nincs Wi-Fi kapcsolat

Ha ezt az ikont látja hívja a Warmup-ot segítségért

Amikor a 4iE csatlakozik az internethez, csak adja meg egyedi kódot amit a MyWarmup oldalon kapott. A 4iE ezután csatlakoztatva.

# HU KONFIGURÁCIÓ

#### ÁLLÍTSA BE A FŰTÉSI PROGRAMOT

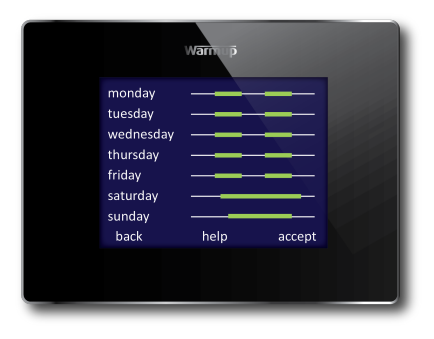

Választhat, hogy egy saját fűtési ütemterv állít be, fix hőmérséklet, vagy egy előre beállított programot a különböző helyiségeknek megfelelően.

A program beállításához csak jelölje ki a napot, a beprogramozni kívánt nap megnyomásával, majd nyomja meg a Program gombot. Megadhatja, hogy több napig ugyanolyan program fusson, mint a pl. csak hétköznapokon, programozni lehet különböző hétköznapi és hétvégi hőmérsékletet. Ehhez a programozzon be minden hétköznapot egyszerre, és ez után programozza be a hétvégét.

A program beállításával a fűtött periódusok ideje alatt látható egy zöld vonal. Bármikor időpontbanamikor nincs beállítva egy egyedi hőmérséklet a rendszer egy alacsonyabb hőmérsékletre áll be energiatakarékosság érdekében. Az alapértelmezett energia takarékossági hőmérséklet 16°C, ezt bármikor meg lehet változtatni ezt, ha szükséges.

Naponta legfeljebb 5 periódust tud beállítani, ha elvégezte a beállítást csak nyomja meg az *Accept* gombot. Látni fogja az összefoglalót a programot, amelyet lehet szerkeszteni, megismételve a fenti lépéseket, vagy csak nyomjuk meg az *Accept* gombot.

**Ne feledje**: A 4iE is megtanulhatja az ön szokásait és beállítja saját programját. Ennek aktiválásához, állítsa be a tanulási módot a MyWarmup-ban.

## ELŐRE BEÁLLÍTOTT PROGRAMOK

Megadhat egy gyárilag beállított programot a kezdéshez. Ezt később tudja módosítani, ha szeretné.

Az előre programozott helyiségek listája:

|      | Fürdőszoba |                                      | Konyha |                                      | Hálószoba |                                     | Nappali |                                     |
|------|------------|--------------------------------------|--------|--------------------------------------|-----------|-------------------------------------|---------|-------------------------------------|
|      | Idő        | Elérni kívánt<br>hőmérséklet<br>(°C) | ldő    | Elérni kívánt<br>hőmérséklet<br>(°C) | Idő       | Elérni kívánt<br>hőmérséklet<br>(℃) | Idő     | Elérni kívánt<br>hőmérséklet<br>(℃) |
| Hét  | 06:00      | 25                                   | 06:00  | 23                                   | 06:00     | 25                                  |         |                                     |
| Pén. | 08:00      | 10                                   | 08:00  | 10                                   | 08:00     | 10                                  |         |                                     |
|      | 19:00      | 20                                   | 18:00  | 23                                   | 20:00     | 20                                  | 18:00   | 23                                  |
|      | 23:00      | 15                                   | 22:00  | 10                                   | 23:00     | 10                                  | 21:30   | 10                                  |
| Szo  | 07:00      | 25                                   | 07:00  | 23                                   | 06:00     | 25                                  |         |                                     |
| Vas. | 11:00      | 18                                   | 11:00  | 18                                   | 08:00     | 10                                  | 08:00   | 23                                  |
|      | 18:00      | 20                                   | 18:00  | 23                                   | 20:00     | 20                                  | 18:00   | 20                                  |
|      | 23:00      | 15                                   | 22:00  | 10                                   | 23:00     | 10                                  | 20:00   | 10                                  |

## NYARALÁS ÜZEMMÓD

Nyaralás üzemmód lehetővé teszi, hogy felülbírálja az előre beállított programot és fix hőmérsékletet állítson be a napok számára. Ez segít energiát megtakarítani, amikor tudja, hogy hosszabb ideig nem tartózkodik otthon ezért az alacsonyabb hőmérséklet is elég. A Nyaralás üzemmód megtalálható a Program menüben.

Csak állítsa be a kezdő dátumot és a nyaralás végének dátumát valamint a kívánt hőmérsékletet.

## FAGYVÉDELEM

Válassza fagyvédő üzemmódot ez 7 °C-ra állítja be a fűtést. Ez segít megvédeni a hazat fagyástól és folyamatosan működik, amíg ön meg nem emeli a hőmérsékletet újra.

#### **ENERGIA MONITOR**

A 4iE megtanulja, hogyan használja a rendszert, és hogyan reagál a ház a fűtésre és az időjárásra. Ez becslést adhat az energiafelhasználási és üzemeltetési költségeivel kapcsolatban.

Meg kell adnia a lehetőséget a rendszernek ez bizonyos esetekben, növeli a hatékonyságot. Ha nem ismered ezeket, hívja a telepítőt vagy a rendszer gyártóját.

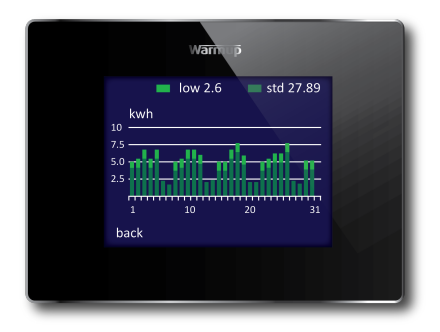

Meg kell adnia az energia költségeket, hogy ki lehessen számítani a működési költségeket. Nyomja meg Energiabeállítások, és válassza ki, hogy egységes a díjszabás vagy egy általános / alacsony energia tarifa (ahol van egy kedvezményes költség a nap egy részében). Írja be a költséget kilowattóránként a megfelelő pénznemben, és ha szükséges, az alacsony energia tarifa leállásának és indításának idejét és a csökkentet árat. (Magayrországon ez nem elérhető).

Amikor beállítja az Energia monitort megtekintheti a becsült működési költségeket egy kijelölt időszakban. Ha van egy normál / alacsony energia tarifa, az összeg és az energia költsége során a normál időszakban jelennek meg sötétzöldel és a felhasznált összeg az alacsony időszakban világos zöld színnel jelenik meg. A 4iE be lehet állítani különböző módon, ahogy önnek tetszik. A funkciók elérhetők a Beállítások menüben:

| Time                  |                                                                                    |
|-----------------------|------------------------------------------------------------------------------------|
| Set time              | Kézi idő beállítása (csak WIFI kapcsolat nélkül lehetséges).                       |
| Set date              | Kézi dátum beállítása (csak WIFI kapcsolat nélkül<br>lehetséges)                   |
| Daylight savings      | Kézi Téli-nyári időszámítás beállítása (csak WIFI kapcsolat<br>nélkül lehetséges). |
| Heating preferences   |                                                                                    |
| Temperature<br>format | Válassza a °C vagy °F.                                                             |
| Control air/floor     | Használja a levegő vagy padló érzékelőt elsődleges<br>szabályozáshoz.              |
| Early Start           | Korábbi fűtés megkezdése így megfelelő hőmérséklet a<br>megfelelő időben.          |
| Display/Audio         |                                                                                    |
| Background            | Válasszon egy kijelző hátteret.                                                    |
| Home screen style     | Főképernyő témájának kiválasztása.                                                 |
| Display brightness    | Állítsa be a kijelző fényerejét a normál és alvó<br>üzemmódhoz.                    |
| Lock                  | Lezáró kód beállítása és idő limit aktiválása a lezáráshoz.                        |
| Audio Feedback        | click' hangjelzés ki és bekapcsolása.                                              |
| Network               |                                                                                    |
| Network               | Válasszon WIFI hálózatot és állítsa be a jelszót ha<br>szükséges.                  |

#### Advanced settings

\_\_\_\_

Ezek a beállítások hatással lehetnek a termosztát működésére, csak akkor szakember módosíthatja.

#### **Heater settings**

| Heater limits | Hőmérséklet határérték a padlótípusnak megfelelően.                                                                                                    |
|---------------|----------------------------------------------------------------------------------------------------|
| Regulator     | Szabályozó mód szabályozza a fűtést 10 perces ciklusok-<br>ban. A beírt szám azt jelenti hogy ennyi ideig fűt minden<br>10 perces ciklusban. Ez a mód nem használja a padló és<br>levegő érzékelők mérési eredményeit. |
| Fil Pilote    | Ez a funkció kifejezetten Franciaországban van használat-<br>ban. Csatlakoztatni Fil Pilote-t az 1-es terminálhoz.                                                                                                    |
| Master/Relay  | Ez lehetővé teszi, hogy egy termosztát a másik<br>termosztátot vezéreljen.                                                                                                    |
| Gradual Start | Állítsa be a maximális hőmérséklet és a hőmérséklet<br>eléréséhez szükséges időt.                                                                                                    |

#### Probes

Érzékelők specifikációjának beállítása. Elrejtheti a hibaüzenetet ha nem akar érzékelőt csatlakozni.

#### **Probe application**

Válassza ki, ha a padló érzékelőt használja, vagy a levegő ézékelőt.

#### Offset

Állítsa be a z érzékelő offsetjét a pontosság fejlesztéséhez.

#### Reset

Visszaállítja a gyári beállításokat. Tartsa benyomva a front panel hátuján a gombot legalább 10 másodpercig.

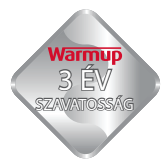

WARMUP plc garantálja, hogy a termék hibáktól mentes, a kivitelezés és a felhasznált anyagok normál használatra alkalmasak, melyre a vásárlás napjától három (3) évig garanciát vállal. Ez a garancia nem befolyásolja az Ön törvényes jogait.

Ha a termék meghibásodik, kérjük:

- Küldje vissza a számlával együtt vagy más, a vásárlás dátumát igazoló dokumentummal együtt a vásárlás helyére
- Lépjen kapcsolatba a Warmup-al és megállapítjuk, hogy a terméket vissza kell küldeni vagy cserélni kell.

A garancia nem vonatkozik a ki- és beszerelés költségeire amennyiben a hiba vagy sérülés a nem megfelelő használatból származik vagy a telepítés során nem követték a telepítési útmutatóban leírtakat.

WARMUP NEM FELELŐS SEMMILYEN ELVESZTÉSBŐL VAGY EGYÉB OKBÓL BEKÖVETKEZŐ KÁROSODÁSÉRT, ÍGY AZ OLYAN FELMERÜLT SÉRÜLÉSEKÉRT AMI KÖZVETLENÜL VAGY KÖZVETVE A GARANCIÁLIS FELTÉTELEK MEGSZEGÉSÉBŐL ADÓDNAK. EZT A GARANCIÁT A WARMUP KIFEJEZETTEN ERRE A TERMÉKRE VÁLLALJA. A WARMUP GARANCIÁT VÁLLAL A TERMÉKRE AZ ÉRTÉKESÍTÉSTŐL SZÁMÍTOTT HÁROM ÉVES IDŐTARTAMRA.

Ez a garancia nem érinti az ön törvényes jogait.

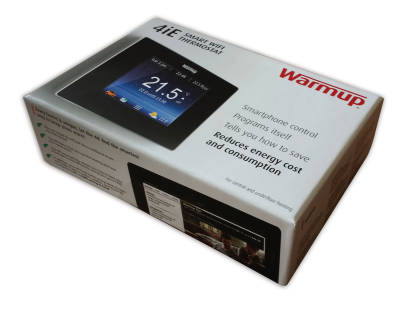

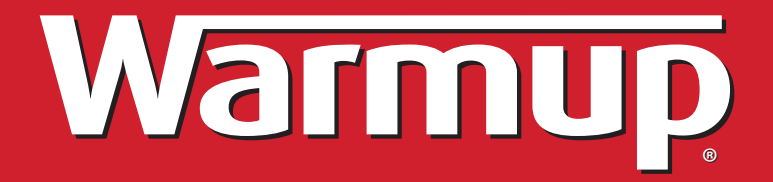

Warmup Magyarország

hu@warmup.com

www.warmup.co.hu